## Vodafone nbn<sup>™</sup> Services: Order Placement May 2019

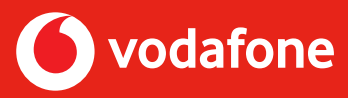

Please follow the steps below when referring your customers for Vodafone nbn<sup>™</sup> services to ensure the customer is allocated to you.

- **Step 1** Speak to your customer about Vodafone nbn<sup>™</sup> benefits including the bundle and save opportunity if they have another Vodafone service such as Vodafone Mobile or Vodafone Mobile Broadband.
- **Step 2** Refer them to the nbn<sup>™</sup> page of your Personal IBO Website. Click on the **SHOP NOW** button. (Ensure they are on their own device to avoid instant credit declines.)

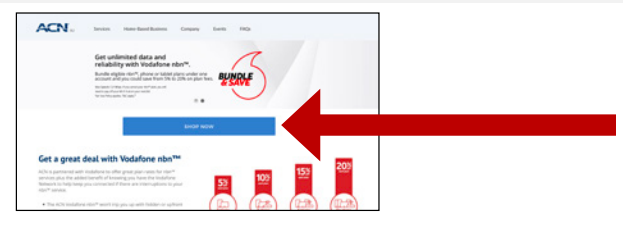

a. If the customer is using their own device, they can click YES.

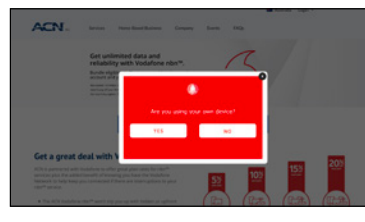

Once your customer is on the ACN Vodafone page check that your IBO Business ID is populated in the field in the **"Sign up to a new plan"** section.

b. Click **SHOP NOW** once IBO Business ID is entered.

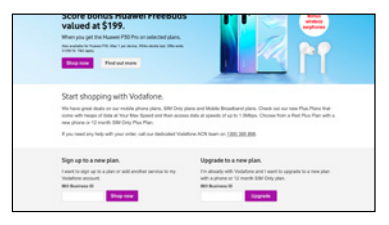

c. Customer can now select Vodafone nbn™

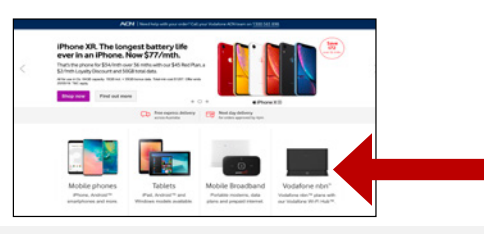

## Remember:

If your customer has any questions during sign up, they need to call **1300 365 898**.

- Remind customers to ignore messages to call Vodafone presented elsewhere in the website.
- Remind customers to ignore live webchat.

**Step 4** Customer will now proceed with checking service availability by entering the exact address of the premises to be connected.

**Step 5** Customer chooses the best plan for their needs.

Step 6 Customer Adds to cart.

**Step 7** Customer checks details and goes to **Checkout**.

If the customer is unable to process the order online, or for any reason during the order process they are asked to phone Vodafone, it's important your customer follows these steps:

- **Step 1** The customer can call the Vodafone ACN Hotline (1300 365 898) where they will be transferred to the nbn<sup>™</sup> Sales Team to place their order. Please note, your customer won't be asked for your IBO ID.
- Step 2 You will then need to raise a Missing Customer Claim Form here: www.acnpacific.com/vodafone-nbn-missing-points

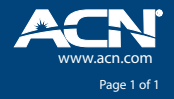